日本薬理学会未入会の方が部会参加登録するには JPS アカウントの取得が必要です(無料)。 日本薬理学会 HP の【JPS アカウントの取得はこちら(☆)】から手続きください。 JPS アカウント取得後,新規入会希望の方は入会申請手続きを行ってから部会参加登録,演題・ 情報交換会申込を行って下さい。(先に部会参加登録を行うと、参加費が「非会員」扱となりま す) 非会員で参加希望の方は JPS アカウント取得後、部会参加登録を行ってください。

- 1. 日本薬理学会 HP【会員専用サイト】からユーザーID・パスワードを入力し, JPS オンラインに ログインしてください。
- 2. 会員メニューの【参加申込・各種申請】から【学術集会への参加申込と支払】を押してください。
- 3. イベント一覧より [部会名] のみ記載のあるものを選び 【登録】を押し,登録内容を確認のうえ 【参加登録をする】を押してください。登録受付完了のメールをお送りしますので確認ください。

\* 学生会員で参加登録希望の方は、2023 年度会費が学生割引適用になっているか確認ください。 学生割引適用手続きを行わないと、参加費が「一般会員」扱となります。手続き未済 の方は【各種手続き(〇)】より手続きのうえ、部会参加登録を行って下さい。

参加登録完了後,

- -・演題・情報交換会を申込する場合:【イベント一覧に戻る】を押し手続きください。
- ・クレジット決済を行う場合:【登録済イベントの確認と決済】を押し手続きくださ
- い。(複数の申込イベントをまとめてネット決済することができます)
- -・ゆうちょから振込希望の場合:HP等で振込先口座確認し手続きください。 \*クレジットカード・ゆうちょから振込完了後,領収証を発行することができます。

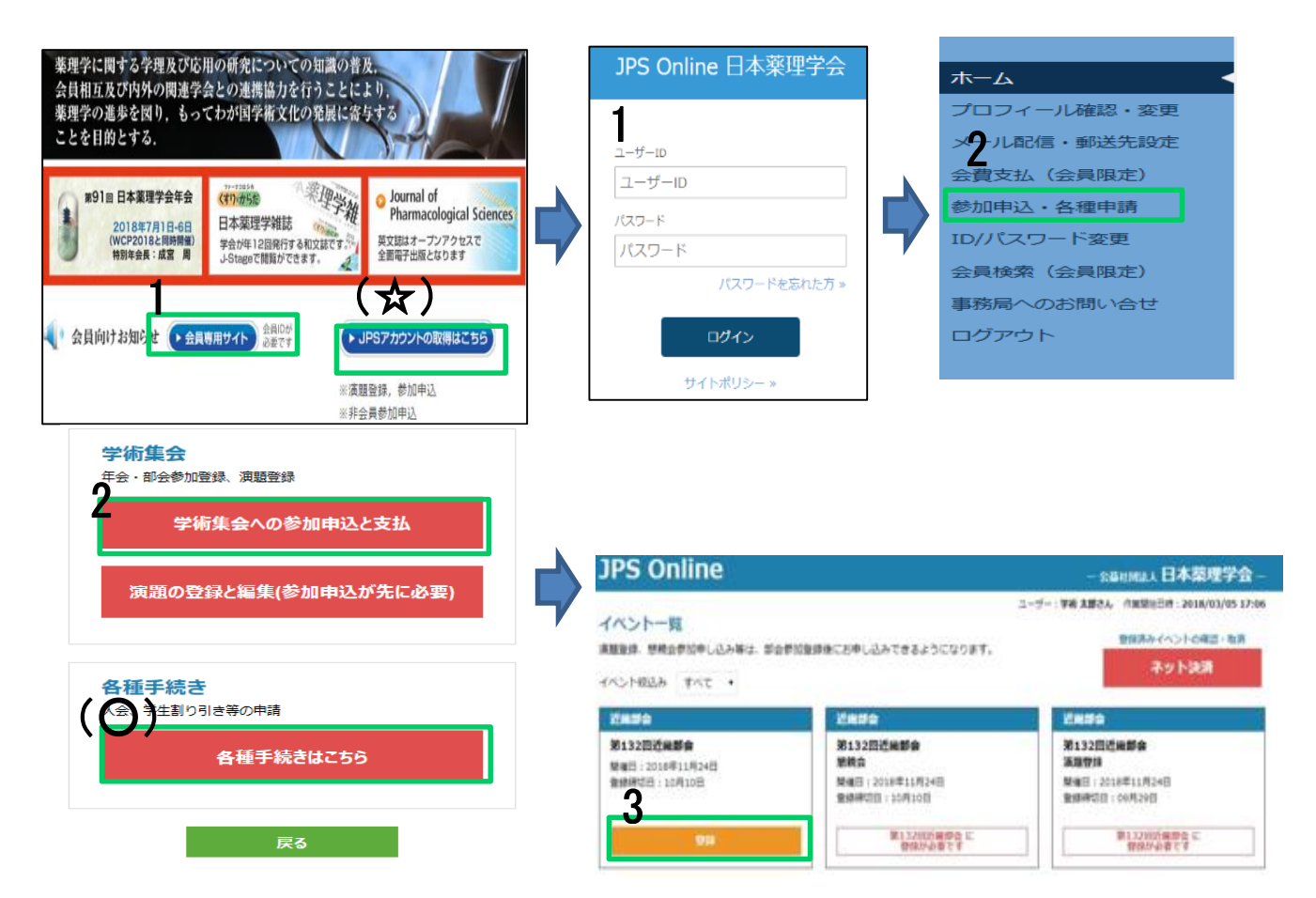

演題申込は必ず発表者が手続きを行って下さい。

1. イベントー覧より【[部会名] 演題登録】の記載のあるものを選び【登録】を押し,登録内容を 確認のうえ【登録内容の確認へ】を押してください。【申込済演題一覧】の右にある【編集】を 押し,演題登録項目(2. ①~⑥)を入力ください。

## 2. 演題登録項目

### ①著者

著者欄の右にある【編集】を押し,全項目(入力必須)入力ください。入力完了後【閉じる】を 押し,他の著者も同様に入力ください。

# ②所属先

都道府県と所属先種別を選択し【**所属先入力**】を押し,所属先を選択して下さい。一覧に 所属先がない場合は下部の入力欄に直接入力ください。

③希望カテゴリ

カテゴリリストのメニューより選択して下さい。

④演題

演題名を入力し**(英字は不要)**本文を <u>1,000 文字以内</u>で入力ください。

\*下図の文字装飾 (★) が入力可能です。

入力後【演題をプレビュー】を押し,内容(印刷可能)を必ず確認ください。

### ⑤COI 申告書

部会 HP の【**演題登録について**】の利益相反(COI)からダウンロードし,内容記載のうえ アップロードして下さい。

### ⑥通信欄

著者・所属先の追加など事務局への連絡事項をご記入下さい。

①~⑥入力後【保存】を押し,<u>状態欄【完】なっていれば登録完了です。</u> \*申込締切までは【編集】ボタンで修正等できますが, 締切後は修正できません。

| JPS Online - 公益社团法人 日本築理学会 -                     |           |     |                             |        |                   |                     | 演開警線                                                      |              |
|--------------------------------------------------|-----------|-----|-----------------------------|--------|-------------------|---------------------|-----------------------------------------------------------|--------------|
| ユーザー: 設理正一さん 作業繁治日時: 2017/06/19 10:58<br>申込済演題一覧 |           |     |                             |        |                   | 出時:2017/06/19 10:58 | s<br>※著者は筆葉著者を合わせて12名、所属先は10まで入力可能です。起える場合は、通信側に記入してください。 |              |
| 部会                                               | ተላንኮ      | 演題名 | 登録・変更期限                     | 支払     | 登録状態              | 1                   |                                                           | ( <b>1</b> ) |
| 西南部会                                             | 第70回西南部会  |     | 2017年11月18日                 | ŧ      | 梡                 | 編集                  |                                                           |              |
|                                                  | 申請をはじめてメ: | 11  | ご注意<br>も見らず1時間以上経過すると、再ログイン | が必要になり | \$ <del>7</del> . |                     |                                                           |              |
|                                                  |           | l   | 戻る                          |        |                   |                     | 著2                                                        | 鰈            |
|                                                  |           |     |                             |        |                   |                     | (★)                                                       |              |
| 蕃1                                               |           |     | クリア                         |        | 所属先1              |                     | <b>クリア</b><br><b>B</b> 太字                                 |              |

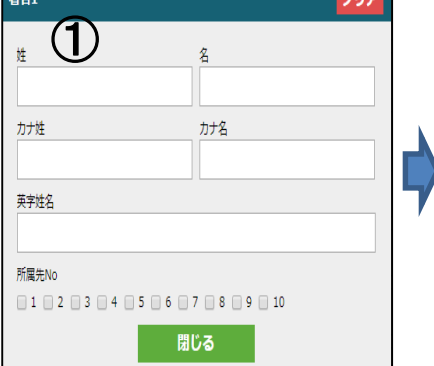

|                   |                     | 22    |
|-------------------|---------------------|-------|
| ■通府県  選択してください  ・ | 所属先種別<br>選択してください ▼ | 所属先入力 |
| 所属先               |                     |       |
|                   |                     |       |
| 英字所属先             |                     |       |
|                   |                     |       |
| ※英字所属先は、年会        | のみ入力してください。         |       |

| _( <b>+</b> )                 |                |  |  |  |
|-------------------------------|----------------|--|--|--|
| в                             | 太字             |  |  |  |
| U                             | アンダーライン        |  |  |  |
| I                             | イタリック体         |  |  |  |
| X <sub>2</sub> X <sup>2</sup> | 下付き文字<br>上付き文字 |  |  |  |
| <u>T</u> <sub>x</sub>         | 文字装飾の解除        |  |  |  |